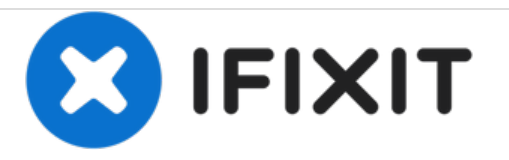

# **HP ENVY 5530 Front Panel Replacement**

This guide will explain replacement of the front panel with the screen.

Written By: Elizabeth Surface

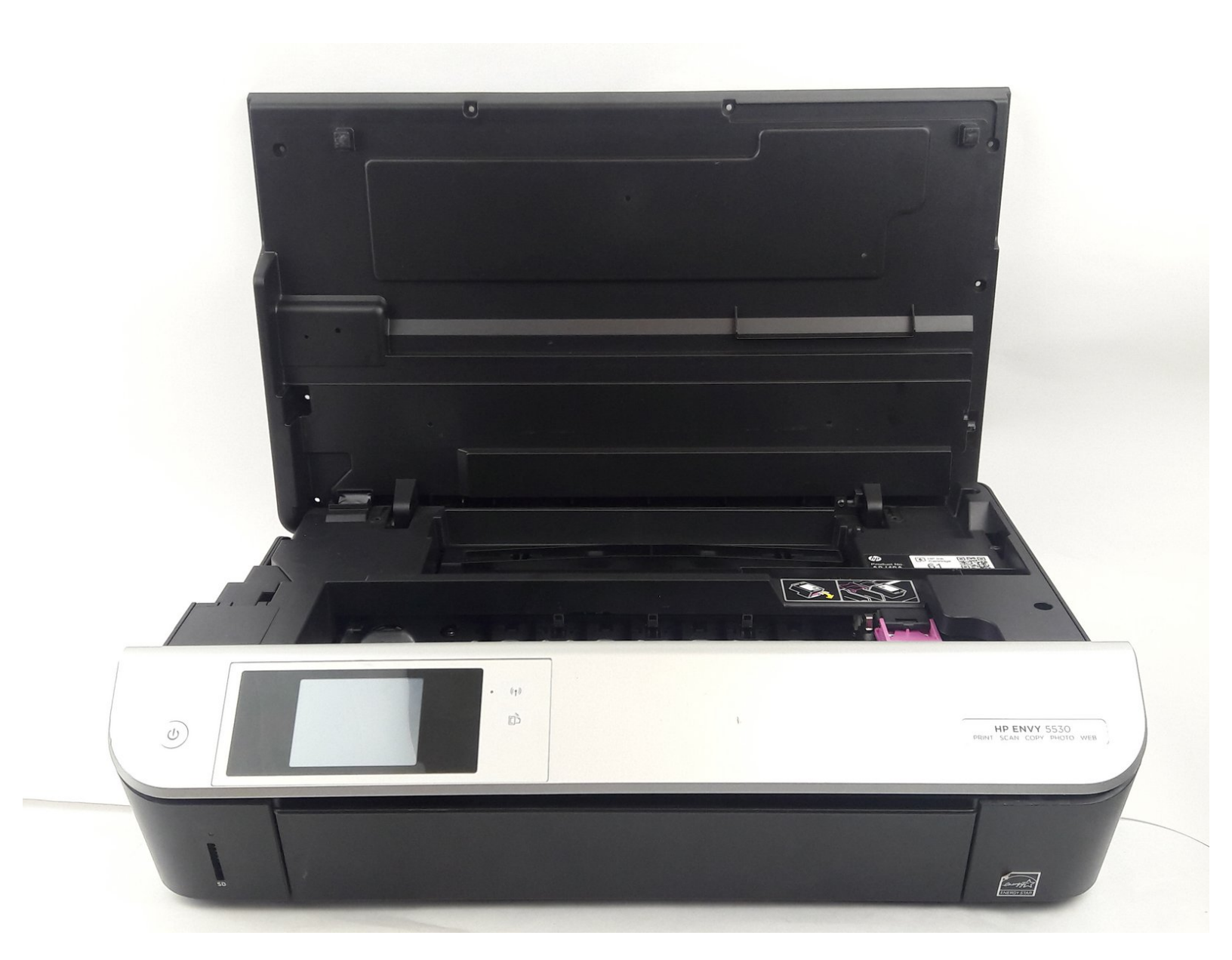

# INTRODUCTION

The panel is what holds the screen in place. Before removing the panel make sure the printer is unplugged.

# F TOOLS:

• Spudger (1)

#### Step 1 — Front Panel

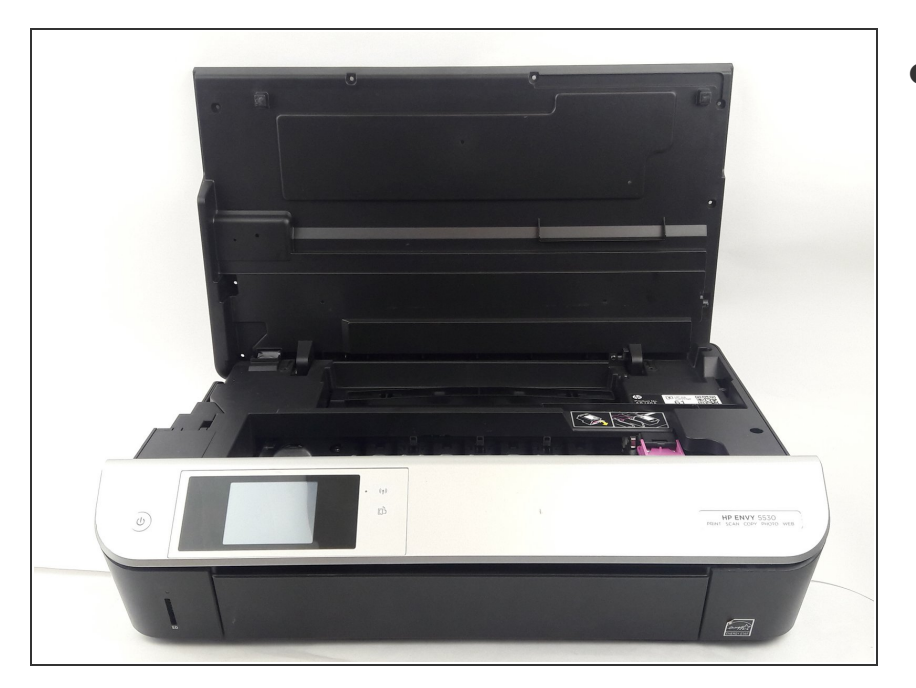

Lift up printer screen.

### Step 2

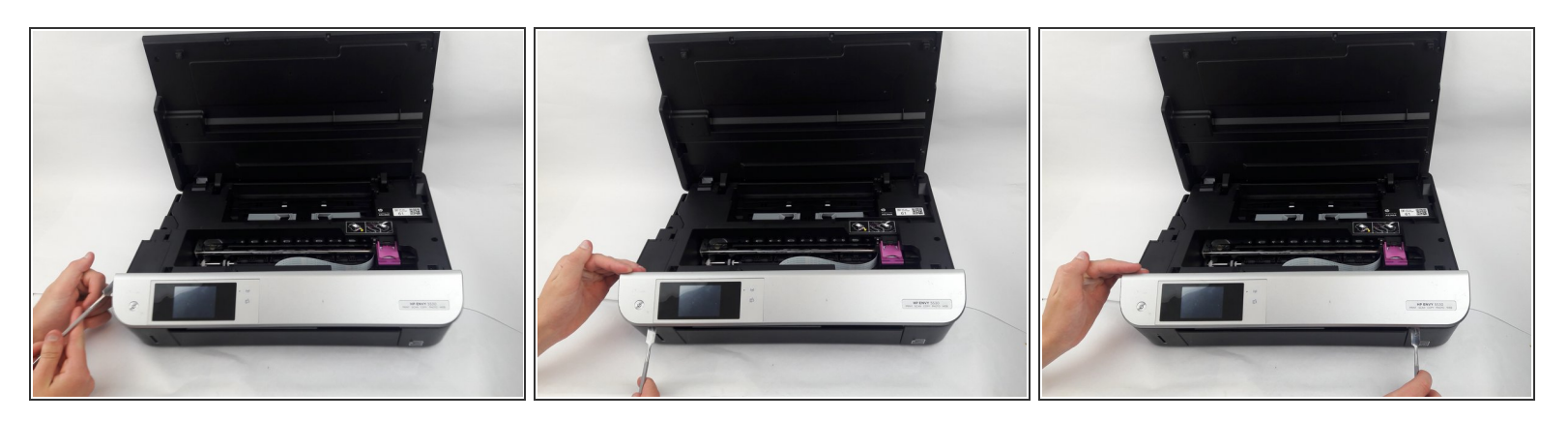

- Use the Metal Spudger from the IFIXIT Toolkit to pry the left corner of the front panel.
- Slowly pry the front panel by sliding the Metal Spudger along the border of the front panel.

## Step 3

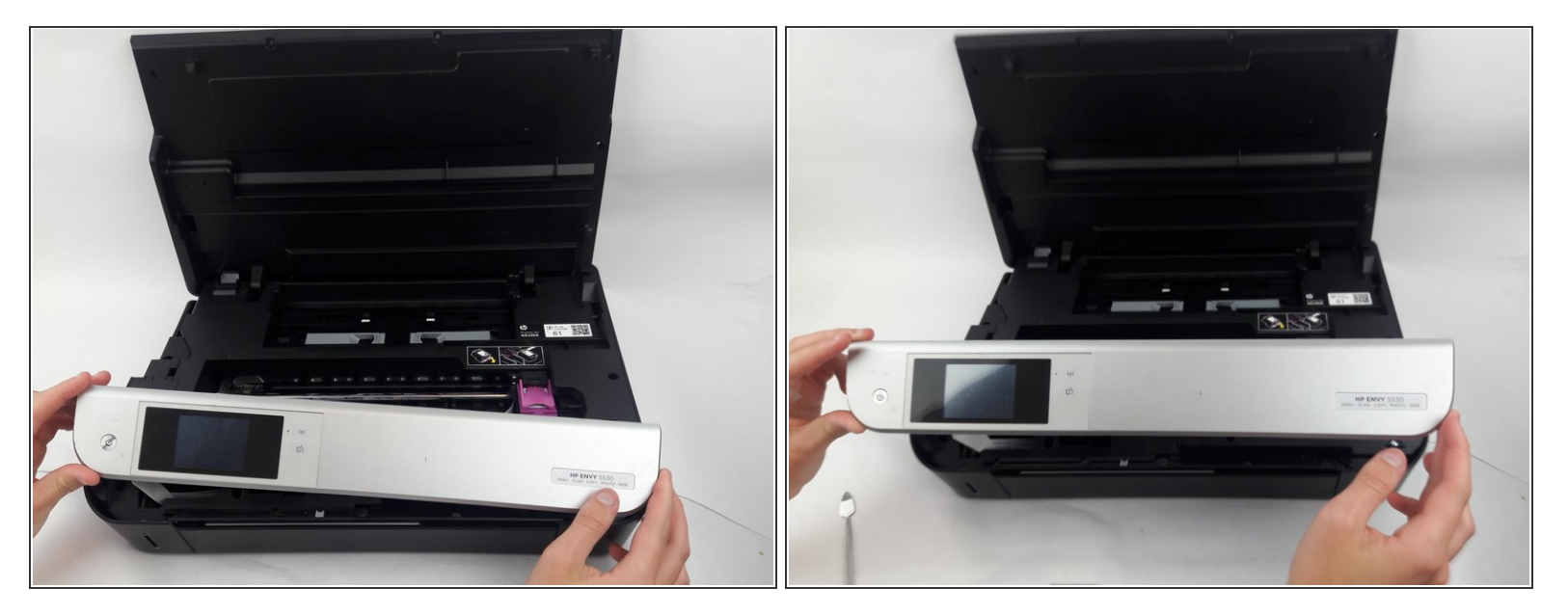

- Remove the front panel by lifting each corner up.
- Replace the front panel.

To reassemble your device, follow these instructions in reverse order.